باسمه تعالى

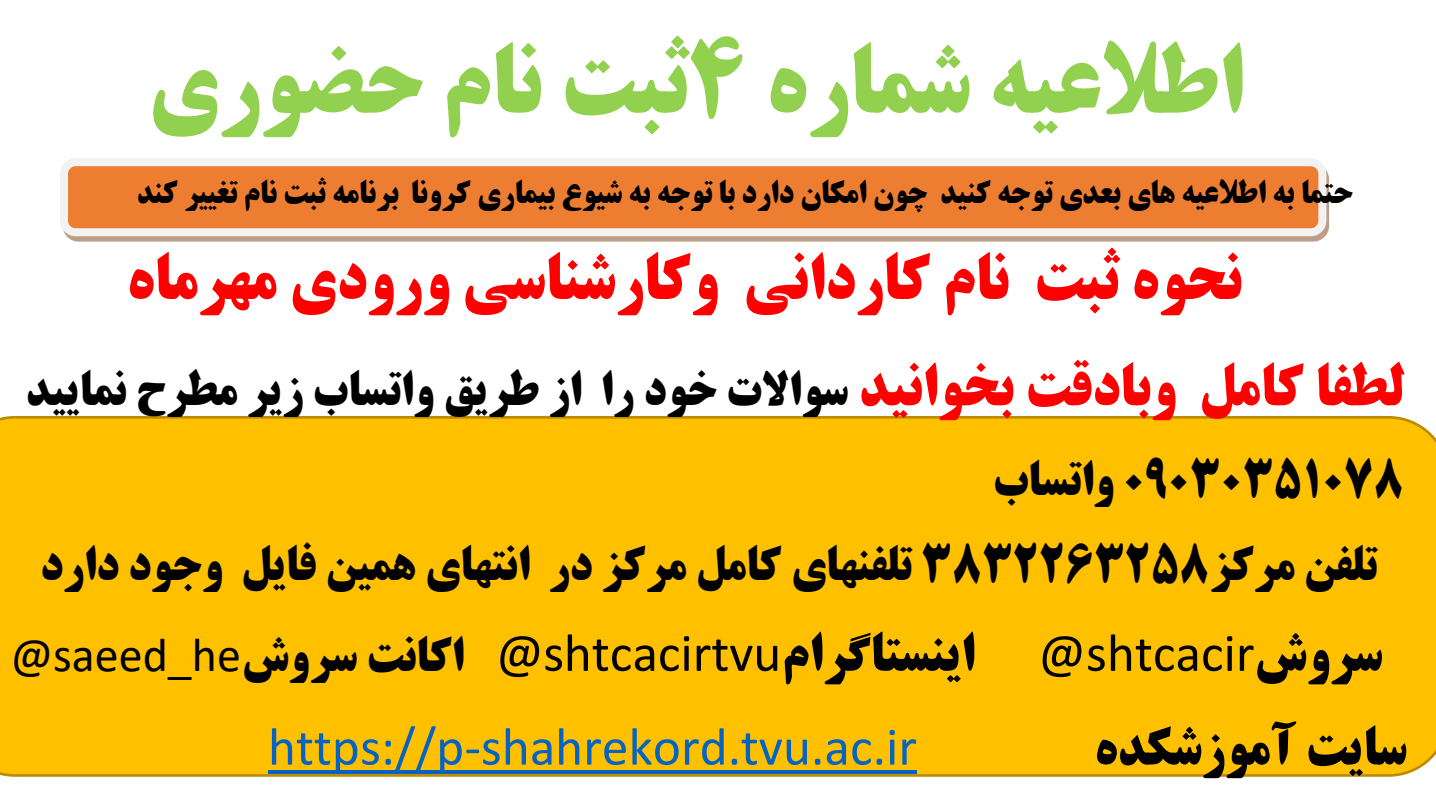

کروکی آموزشکده شهر کرد و پلیس+ ۱۰ در انتهای همین pdf وجوددارد

## زمان ثبت نام ورودی های جدید

| روز مراجعه       | رشته                                                        | مقطع     |
|------------------|-------------------------------------------------------------|----------|
| شنبه ۱۷ مهرماه   | برق و الکترونیک و ساخت وتولید-نرم افزار<br>کامپیوترو فنآوری | کاردانی  |
| شنبه ۱۷ مهرماه   | همه رشته ها                                                 | کارشناسی |
| یکشنبه ۱۸ مهرماه | عمران -معماری ،حسابداری و تربیت بدنی                        | کاردانی  |

### ساعت مراجعه از ساعت ۸صبح الی ۱۳ ظهر

\*\*تذکر بسیار مهم: مراحل **اتا ۴ را قبل از مراجعه انجام و کد رهگیری آنها را در فرم مخصوص که در همین فایل پیش بینی** شده است را زمان ثبت نام طبق فایل چینش مدارک تحویل دهید

**۱-تکمیل کارنامه سلامت جسم** 

https://portal.saorg.ir/mentalhealth/

۲- تکمیل کارنامه سلامت روان

https://portal.saorg.ir/physicalhealth/

راهنما ثبت این قسمت کلیک کنید https://drive.google.com/file/d/1eaR-m13tm8SbAafkrPR85EBjAQNhAMn9/view?usp=sharing

### ۳-درخواست تاییدیه تحصیلی حتما از طریق لینک زیر نجام دهید

https://emt.medu.ir

راهنمای تاییدیه در انتهای همین فایل آمده

4-مشخصات فرهنگی وورزشی

https://p-shahrekord.tvu.ac.ir/fa/form\_data/add/form\_id=4005

### ۵-برای در خواست معافیت تحصیلی

با در دست داشتن کارنامه سنجش، و مراجعه پلیس+۱۰ معافیت تحصیلی خود را دریافت کنید. ۱- کپی شناسنامه و کارت ملی+ یک قطعه عکس ۴\*۳ ۲-گواهی دیپلم(برای <mark>کاردانی)</mark> ۳-ریز نمرات (برای <mark>کاردانی</mark>) ۴-لغو معافیت کاردانی (برای <mark>کارشناسی</mark>)

\*\*\*\*

#### مدارك لازم براي ثبت نام كه البته توسط دانشجوآماده و درزمان ثبت نام حضوري تحويل مسئول ثبت نام ميشود

| تعداد کپی | مدارک کارشناسی                                                       | مدارک کاردانی                                                        | ردين     |
|-----------|----------------------------------------------------------------------|----------------------------------------------------------------------|----------|
| ۲ سری     | اصل گواهی موقت کاردانی و یا نامه لغو معافیت تحصیلی                   | اصل گواهی دیپلم و یا گواهی موقت دیپلم با تایید                       | ١        |
|           |                                                                      | آموزش و پرورش                                                        |          |
| ۲ سری     | اصل ریز نمرات با تایید دانشگاه                                       | اصل ریز نمرات با تایید آموزش و پرورش                                 | ۲        |
| *         | دریافت نامه از واحد آموزش دانشکده جهت اخذ تاییدیه تحصیلی ،گواهی موقت | تاییدیه تحصیلی دیپلم یا رسید اداره پست یا دفتر                       | ٣        |
|           | و ریزنمرات                                                           | پيشخوان                                                              |          |
| ۲ سری     | اصل و کپی کارت پایان خدمت برای دارندگان کارت پایان خدمت یا معافیت    | اصل و کپی کارت پایان خدمت برای دارندگان کارت پایان خدمت یا<br>معافیت | ۴        |
| ۳ سری     | اصل و کپی تمام صفحات شناسنامه                                        | اصل و کپی تمام صفحات شناسنامه                                        | ۵        |
| ۳ سری -   | اصل و کپی کارت ملی پشت و رو                                          | اصل و کپی کارت ملی پشت و رو                                          | 6        |
| *         | عکس ۴ * ۳ ، تمام رخ ، زمینه سفید ، ۶ قطعه پشت نویسی شده              | عکس ۴* ۳ ، تمام رخ ، زمینه سفید ، ۶ قطعه پشت نویسی شده               | <b>Y</b> |
| *         | تکمیل فرم های ثبت نام پیوست شده                                      | تکمیل فرم های ثبت نام پیوست شده                                      | ٨        |
| *         | تحویل پرینت کارنامه قبولی از سازمان سنجش                             | تحویل پرینت کارنامه قبولی از سازمان سنجش                             | ٩        |

### نحوه چینش مدارک

https://drive.google.com/file/d/1NCsaLCNs6Jp6cOPiu-pvq7m9pceReYj7/view?usp=sharing

# فرم مشخصات دانشجویان کاردانی و کارشناسی تکمیل کنند

|                                         |                                                                                  |                                                                                                    |                                                                                                    | وزارت علوم ، تحقیقات و فناوری<br>دانشگاه فنی و حرفه ای<br>آموزشکده فنی و حرفه ای پسران شهرکر                                                                                                    |
|-----------------------------------------|----------------------------------------------------------------------------------|----------------------------------------------------------------------------------------------------|----------------------------------------------------------------------------------------------------|----------------------------------------------------------------------------------------------------|
| ی پسران شهرکرد<br><sup>نمایید</sup> »   | م <b>کده فنی و حرفه ا</b><br>ویل مسئولین ثبت نام                                 | <b>دیدالورود أموزش</b><br>تکمیل نموده و تح                                                                      | ات دانشجویان ج<br>فرم موجو د را با دقت                                                                               | فرم مخصوص ثبت مشخص<br>«دانشجوی گرامی .                                                                                                    |
|                                         | : 0                                                                              | قبولی در أموزشکد                                                                                                | رشته                                                                                                    | شماره دانشجوئي :                                                                                                    |
|                                         | ئام پدر :                                                                        |                                                                                                    | ئام :                                                                                                    | نام خانوادگی :                                                                                                    |
| محل تولد :                              | دور شناسنامه :                                                                   | محل ص                                                                                                    | تاريخ تولد :                                                                                                    | شماره شناسنامه                                                                                                    |
|                                         |                                                                                  | دين :                                                                                                    | مذهب :                                                                                                    | کد ملی                                                                                                    |
| 🗖 کاردانش 🛄                             | فنی و حرفهای                                                                     | ىلى ديپلم :                                                                                                    | : عنوان رشته تحص                                                                                                    | شاخه تحصیلی دوره متوسطه<br>تاریخ اخذ مدرک://                                                                                                    |
|                                         |                                                                                  | كل :                                                                                                    | معدل                                                                                                    | محل اخد مدرک :                                                                                                    |
| ں<br>دارای کارت پایان خدمت              | ۳– دارای برگ ترخیص<br>· نامشخص ۷–<br>فرزند آزاده<br>/ \۱۳۹۹<br>سیل و اخذ دیپلم ) | ، نظام وظيفه :<br><sup>د دائم</sup><br>وظيفه 2 -<br>وظيفه 2 -<br>وظيفة شهيد 2<br>استان محل تحص<br>استان محل تحص | <u>وضعیت ۲</u> معافید<br>۵- مشمول خدمت م<br>سد جانبازی<br>بومی (براساس                                               | <ul> <li>۱ - دارای دفترچه آماده به خدمت</li> <li>۴ - مشمول خدمت نیستم</li> <li>۳ - مشمول خدمت نیستم</li> <li>۳ - مشمول خدمت خدمت نیستم</li> <li>۳ - مشمول خ</li></ul> |
| كدشهر:                                  | .ل :                                                                             | تلفن منز                                                                                                    | يجو :                                                                                                    | تلفن های دانشجو : موبایل دانت                                                                                                    |
|                                         |                                                                                  | مادر:                                                                                                    |                                                                                                    | <b>تلفن همراه والدين:</b> پدر :                                                                                                    |
|                                         |                                                                                  |                                                                                                    |                                                                                                    | أدرس دقيق دانشجو :                                                                                                    |
|                                         |                                                                                  |                                                                                                    |                                                                                                    | کدستہ :                                                                                                    |
|                                         | ىڭ :                                                                             | ن با أنها تماس گرف                                                                                              | ہواقع ضروری می توار                                                                                                  | ، یکی<br>ادرس و شماره تلفن افرادی که در ۱<br>۱-                                                                                                    |
| تحویل دهم و همچنین<br>د به پرسشنامه فوق | به امور دانشـــجویان<br>ن اطلاع دهم .<br><b>گونه تخلف نسبت</b><br>امضاء:         | نا پلیان ترم جاری<br>را به امور دانشجویا<br><b>و در صورت هر</b>                                                 | شی خود را بنویسید :<br>مدرک دیپلم خود را :<br>۹۹ پیگیری و نتیجه<br><b>۷ را تکمیل نموده</b><br><b>گرفت .</b><br>ریخ : | نوع فعالیت فوق برنامه هنری و ورز<br>اینجلنب تعهد می نمایم اصل<br>معافیت تحصیلی خود را تا ۳۰ مهر<br>ضمنا با صداقت کامل فرم با<br>مسئولیت آنرا به عهده خواهم<br>تا                                                                                                    |

کنند

دانشجویان کارشناسی

#### بنام خدا

فرم شاره ۵ **فرم مخصوص اخذ تعهد از یذیرفته شدگان رشته های تحصیلی گروه های آموزشی مختلف در آزمون دوره های کاردانی** (فوق دیپلم ) به دورههای کارشناسی نایپوسته سال ۱۴۰۰ (مختص دورههای روزانه) اینجانب: ......دارای شنا سنامه فرزند ...... فرزند ..... متولد سال ....... دارای شنا سنامه شماره .... صادرهاز...... محل تولد ...... محل تولد ...... ساکن ..... ساکن ...... که در آزمون کاردانی به کار شنا سی ناپیو سته نیمسال اول / دوم ســال تحصـيلي ١٤٠١-١٤٠٠ در رشــته تحصـيلي .......ا در مقطع كار شناسي ناييو سته دانشگاه /دانشكده/ آموز شكده/ مؤ سسه آموزش عالى............... پذیرفته شدهام، در کمال میل و اختیار صمن عقد خارج لازم متعهد و ملتزم می شوم که پس از گذراندن دوره تح صیلی در مقطع فوق پس از تعیین تکلیف خدمت وظیفه عمومی (برای برادران ) بهمدت یک برابر زمان تح صیل خود در صورت نیاز و به تشخیص و معرفی وزرارت علوم، تحقیقات وفناوری/ وزارت بهدا شت، درمان وآموزش پز شکی خدمت نمایم. چنانچه ظرف یکسال پس از پایان تحصیل (بدون احتساب خدمت وظیفه عمومی برای برادران) از انجام خدمت مذکور به نحو فوق استنکاف نمایم، وزارت علوم، تحقیقات و فناوری / وزارت بهداشت، درمان و آموزش پز شکی مجاز و مختار است برابر هزینههای سرانه دانشـجو در طول مدت تحصـيل از تحويل مدارك تحصـيلي تا انجام خدمت مذكور خودداري نمايد. مفاد اين تعهد به معنى اجرای تعهد آموزش رایگان میبا شد و به موجب این تعهد ضمن عقد خارج لازم به وزارت علوم، تحقیقات و فناوری / وزارت بهداشت، درمان وآموزش يزشكي وكالت ميدهم در صورت تخلف از مفاد اين تعهد و استنكاف از آن كه خارج از حيطه اقتدار اینجانب نباشد، برابر هزینههای مصروفه سرانه دانشجو را در مدت تحصیل از اموال اینجانب برداشت نماید. تشخیص وزارت علوم، تحقيقات وفناوري/ وزارت بهدا شت، درمان وآموزش پز شکی در مورد کيفيت تخلف و ميزان هزينههای م صروفه غير قابل اعتراض بوده و صرف اعلام وزار تخانههای مذکور برای اینجانب قطعی و لازمالاجراست. توضيح : خدمات مزبور (تعهد) جزو خدمات قانونی گروه آموزشی پزشکی محسوب می شود.

نام و نام خانوادگی:

تاريخ :

امضا:

۱۶

| کنند                                        | کارشناسی                      | دانشجويان                                      | فرم                  |
|---------------------------------------------|-------------------------------|------------------------------------------------|----------------------|
|                                             | بنام خدا                      |                                                | ف مرتباره <u>۶</u>   |
| یان وزارت علوم، تحقیقات و فناوری            | جویان سازمان امور دانشجو      | ی بر تسویه با صندوق رفاه دانش                  | فرم تعهد مبنہ        |
| رای شناسنامه شماره                          | متولد سالدا.                  | قرزند                                          | اينجانب :            |
| وره کاردانی به دوره کارشــناســی ناپیوســته | در آزمون پذیرش دانشـجو از د   | ســاكن كه                                      | صادره از             |
| (كد ر شته محل ) مقطع                        | نه تح صيلى                    | آموز شی در ر شا                                | سال ۱۴۰۰ در گروه     |
| وجه به ضيق وقت بدينوسيله متعهد مي شوم       | پذيرقته شدەام، بات            | ؤسسه / دانشگاه                                 | كارشناسي ناپيوسته م  |
| ساب یا موافقت صندوق،های رقاه دانشجویان      | -۱۴۰۰ گواهی دال برتسویه ح.    | یمسال دوم سال تحصیلی ۱۴۰۱                      | که هنگام ثبتنام در ن |
| ــــــــــــــــــــــــــــــــــــــ      | ل بازیرداخت وامهای رقاه دانش  | وقناوری را براساس دســتورالعہ                  | وزارت علوم، تحقيقات  |
| آموزش اجازه دارد که از ثبتنام اینجانب در    | رت عدم تحويل گواهي قوق، آن    | ں دانشـــــگاه ت <del>ح</del> ویل دهم و درصــو | ۱۳۶۴/۵/۲۳ به آموزش   |
| به اعتراضي را نخواهم داشت.                  | ىل أورده و اينجانب حق هيچ گون | سیلی ۱۴۰۱–۱۴۰۰ جلوگیری به عم                   | نيمسال دوم سال تحد   |
|                                             | نام و نام خانوادگی:           | يخ:                                            | تار                  |
|                                             | امضا:                         |                                                |                      |
|                                             |                               |                                                |                      |

### فرم زیر را هم کاردانی و هم کارشناسی تکمیل کنند

|                                                                                          | بنام خدا                                                                                                    |
|------------------------------------------------------------------------------------------|----------------------------------------------------------------------------------------------------|
| <b>بط و ضوابط عمومی و اختصاصی دفترچه راهنمای آزمون</b>                                   | <i>فرم شاره</i> ۱<br>نمونه فرم اخذ تعهد از پذیرفته شدگان مبنی بر دارا بودن تمامی شرای                                                         |
| . دارای شناسنامه شماره صادره<br>دوره روزانه/ شبانه ر شتههای تحصیلی گروههای آموز شی مختلف | اینجانب : متولد سال<br>از که در امتحان پذیرش دانشجو در                                                                                        |
| روه آموزشـــی کواهی<br>بوز شی پذیرفته شدهام، گواهی                                       | از دوره کاردانی (فوق دیپلم) به دوره کارشـــناســـی ناپیوســـته ســال ۱۴۰۰ در ۶<br>                                                            |
| ن فوق می باشم.<br>/ دانه ۴۵ سیتاند انتحمیا اینمانید میتما انتحمیا                        | مینمایم :<br>دارای همه شرایط و ضوابط عمومی و اختصاصی مندرج در دفترچه راهنمای آزمو<br>اذا از مدید شده که در مدین مندر محت مالله فرا این از مرا |
| ا داد سانه می تواند از ناط علیل اینچانب در هر مقطعی از ناط علیل                          | ندا منعهد می سوم که در صورت عدم صحت مطالب قوق این مو سسه امور سی<br>ممانعت به عمل آورده و مطابق مقررات مربوط اقدام نماید.                     |
| نام و نام خانوادگی :<br>امضا :                                                           | تاريخ:                                                                                                    |
|                                                                                          |                                                                                                    |

# نکات مهمی از قوانین آموزشی که هر دانشجو باید بداند

۱-حد اقل واحد انتخابی در هر ترم <u>۱۲ و</u>احد وحداکتر ۲۰ واحد است. ( در سورتی که دانشجو تا پایان حذف و اسافه موفق به کسب ۱۲ و احد نشود باید به مدیر گروه خود مراجعه نموده یا دروس خود را به ۱۲ و احد بر ساند و یا دروس انتخاب شده را حذف نموده و برای آن ترم درخواست مرخصی نماید.)

۲- دانشجوی مشروط (معدل نرم زیر ۱۲ بانید) ، اجازه انتخاب بیشتر از ۱۴ واحد در ترم بعد را ندارد.

۳-در صورت کسب معدل ۱۷ و بالاتر میتوانید در ترم بعدی تا ۲۴ واحد انتخاب نمایید.

۴-عدم انتخاب واحد دانشجو در هر ترم به منزله انصراف از تحصیل است. ( برونده این دسته از دانشجویان در صورت عدم مراجعه برای تعیین تکلیف، دو ماه بعد از شروع ترم ، به عنوان دانشجوی انصرافی به امور دانشجویی و سازمان نظام وطیفه ارسال میشود. )

۵-برای غیبت بیش از سه جلسه در کلاسهای درس و غیبت در جلسه امتحان ، نمره صفر منظور خواهد شد.

**تبصرها:** هر دانشجو میتواند تا ۲ هفته قبل شروع امتحانات هر ترم، یکی از دروس نظری خود را مشروط بر اینکه تحداد غیبت های کلاسی اش بیش از ۳ جلسه و تحداد واحدهای باقی مانده اش از ۱۲ واحد کمتر نشود در قالب حذف تکدرس(حذف اسلورای) حذف نماید.

**تبصره۲؛ دانشجویانی که در جلسه امتحانی غیبت داشته اند.(** در صورت داشتن مدارک معتبر دلیل غیبت، به اداره آموزش مراجعه نمایند.).

۶-در صورت عدم دریافت نمره قبولی در هردرس ، با قبولی آن درس در ترم های بعدی نمره قبلی در محاسبه معدل کل دانشجو بی تأثیر خواهد شد. ( کسب نمرات زیر ۱۰ نقط در محل همان ترم ناثیر دارد و با کسب نمره قبولی در ترم های بعد در معل کل دانشجو محاسبه نعی شود، بطور مثل: اگر دانشجوبی در ترم اول در در سی مرمود و مشروط شود با کسب نمره قبولی در درس اقاده در ترم های بعدی طرم اول او همچنان مشروط محسوب میگردد ولی معدل کل او تغییر و افزایش خواهد بافت به عبارتی فلط نمرات قبولی در معدل کل محاسبه میشوند)

۷-حد اکثر سنوات تحصیل ۴ ترم می باشد. (در صورتی که موفق به گذر اندن تمام دروس در چهار ترم نشدید ، اجازه انتخاب واحد ترمهای بعدی ملوط به کسب مجوز میباشد. لذا باید قبل از شروع ترم ینجم و ششم به گار شناس أموزش مراجعه کرده و درخواست مجوز نمایید. ترجه داشته باشید در صورت عدم مراجعه، دانشجو اخراج میشود.)

۸- بر اساس قانون، دانشجویان دو ترم مشروطی اجازه ادامه تحصیل نداشته و اخراج می شوند. در صورت مراجعه دانشجو به گار شناس آموزش و تکمیل فرم مخصوص ، پرونده دانشجو در شورای موارد خاص دانشکده بررسی شده و در صورت داشکن شرایط خاص، اجازه ادامه تحصیل داده خواهد شد.

# شیوه های اطلاع رسانی آموزشکده فنی پسران شهرکرد

| هدف                                 | آدرس اینترنتی                  | نام سیستم ،سایت یا پیام رسان      |  |  |  |
|-------------------------------------|--------------------------------|-----------------------------------|--|--|--|
| اطلاع رسانی کل اطلاعیه های آموزشکده | https://p-shahrekord.tvu.ac.ir | سایت آموزشکده فنی پسران شهرکرد    |  |  |  |
| اطلاع رسانی کل اطلاعیه های آموزشکده | @shtcacir                      | پیام رسان سروش                    |  |  |  |
| نرم افزار انتخاب واحد -مشاهده نمرات | https://bustan.tvu.ac.ir/      | سایت بوستان                       |  |  |  |
|                                     | @tvu.chb.moshaver              | <b>پیام رسان سروش گروه مشاوره</b> |  |  |  |
| نرم افزار شرکت در کلاس درس          | https://lms18.tvu.ac.ir        | سامانه سمیاد                      |  |  |  |
| اطلاع رسانی کل اطلاعیه های آموزشکده | @shtcacirtvu                   | اینستا گرام                       |  |  |  |
| گواهی اشتغال به تحصیل مشکلات انتخاب | https://khedmat.tvu.ac.ir      | سا مانه میز خدمت                  |  |  |  |
| هماهنگی انتخاب کار آموزی و پروژه    | @shtcacirca                    | پیام رسان سروش کار آموزی          |  |  |  |
|                                     | • ۳۸ ۳۲ ۲۶ ۳۲۵۸ – ۹            | تلفنهای عمومی و گویای آموزشکده    |  |  |  |

| اکانت سروش                                               | نام                    | تلفن     | واحد                  | اکانت سروش                     | نام             | تلفن | واحد                       |
|----------------------------------------------------------|------------------------|----------|-----------------------|--------------------------------|-----------------|------|----------------------------|
|                                                          | آقایان نوری زاده-      |          | بخش ساخت و توليد و    | https://sapp.ir/zkh1362        |                 |      |                            |
|                                                          | ابراهیمیان - احمد زاده | 242      | عمران                 |                                | آقای صفری نیا   | 215  | معاونت آموزشي              |
|                                                          | آقایان فاضل و          | 222-222- | بخش برق               | https://sapp.ir/amozeshshtc2   |                 |      |                            |
|                                                          | شرافت                  | 224      | والكترونيك            |                                | آقای کیانی نژاد | 210  | رييس اداره آموزش           |
| https://sapp.ir/youssfhkam                               | آقای حکمی              | 203      | تربیت بدنی            | https://sapp.ir/ sharife25     | خانم شریفی      | 214  | فارغ التحصيلان             |
| https://sapp.ir/ mageed1357                              | آقای فیروزی            | 243      | بایگانی               | https://sapp.ir/saeed_he       | آقای ربیعی      | 232  | معاونت مالي واداري         |
| https://sapp.ir/ hoseine54                               | آقای حسینی             | 231      | امورمالی              | https://sapp.ir/saeed_he       | آقای مردانی     | 230  | رییس اداره مالی            |
|                                                          | آقای شاهرخ             | 228      | دفتر فنی و امور اداری | https://sapp.ir/ torkihmehdi61 | آقای ترکی       | 244  | واحد کار آموزی             |
|                                                          | خانم کبير              | 229      | دبيرخانه              | https://sapp.ir/ nikzad041     | آقاى نيكزاد     | 207  | امور کلاسها                |
|                                                          | آقای مردانیان          | 209      | كتابخانه              | https://sapp.ir/mahdiye6565    | آقای مهدیه      | 202  | واحد فرهنگی –معافیت تحصیلی |
| https://sapp.ir/ kamran52                                | آقای امیرخان           | 241      | حراست                 | https://sapp.ir/ kazemy1554    | آقای کاظمی      | 235  | سلف سرويس                  |
| https://sapp.ir/@mahdiy53                                | آقای مهدیان            | 252      | دفتر رياست            | https://sapp.ir/saeed_he       | آقای حیدریان    | 204  | معاونت دانشجويي            |
| https://sapp.ir/ nfa1349<br>https://sapp.ir/mogtaba13567 | آقایان فرج زاده-       |          |                       | https://sapp.ir/ baratpoora    |                 |      |                            |
| bo.//orbb/ograno.coo.                                    | ابراهیمیان – قنبری     | 225      | خوابگاه               |                                | آقاي برات پور   | 246  | رييس اداره دانشجويي        |
|                                                          |                        |          |                       | https://sapp.ir/ Itshtc        | آقای حیدری      | 236  | سايت-سمياد                 |
|                                                          |                        |          |                       | https://sapp.ir/amozeshshtc1   | على عظيميان     | 111  | آموزش                      |
|                                                          |                        |          |                       | https://sapp.ir/ amozesh 3     | اسماعیل محمدی   | 111  | آموزش                      |

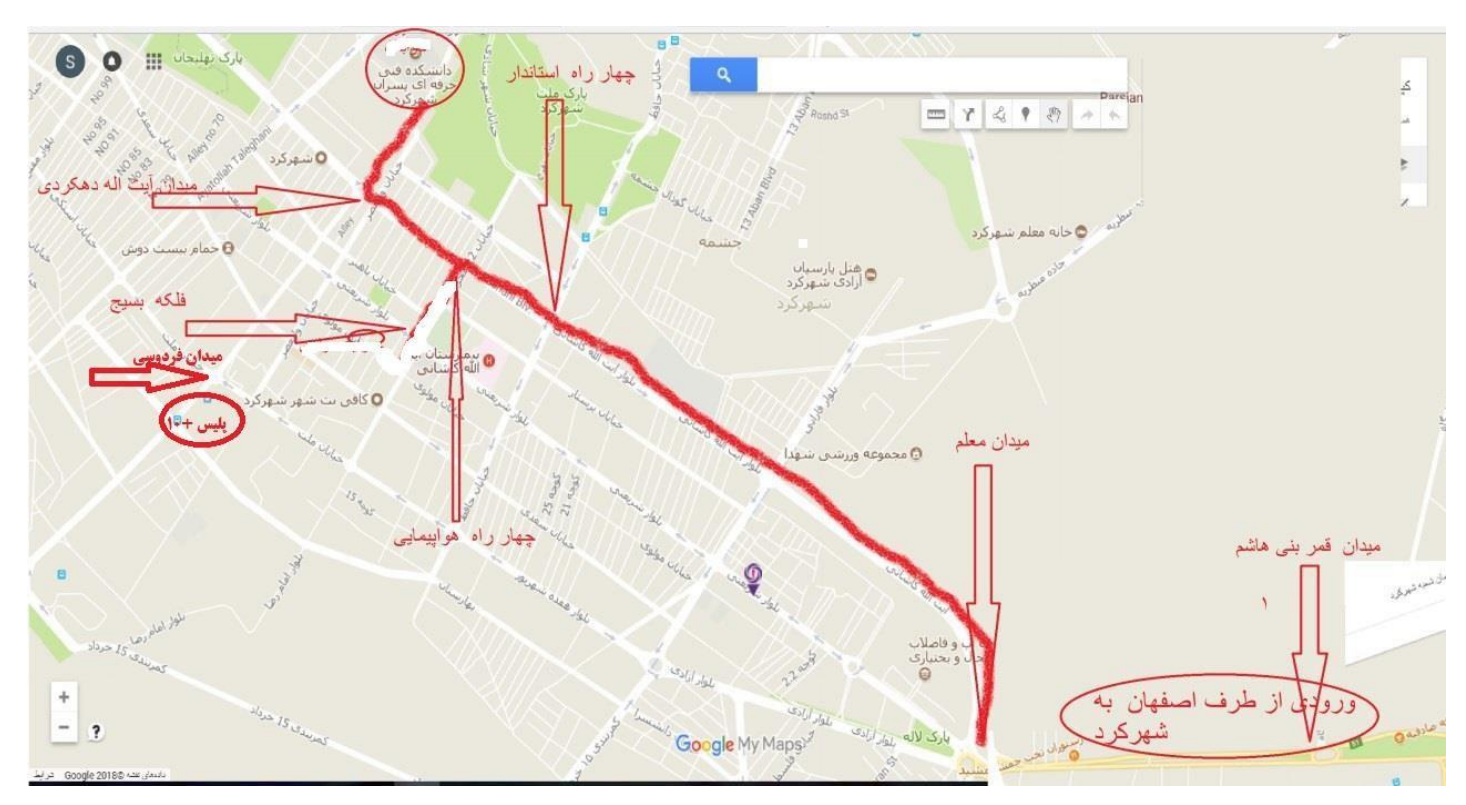

کروکی و آدرس آموز شکده شهر کرد

**کروکی پلیس+** 10

#### آدرس و کروکی شعبه از پلیس +۱۰ شهرکرد

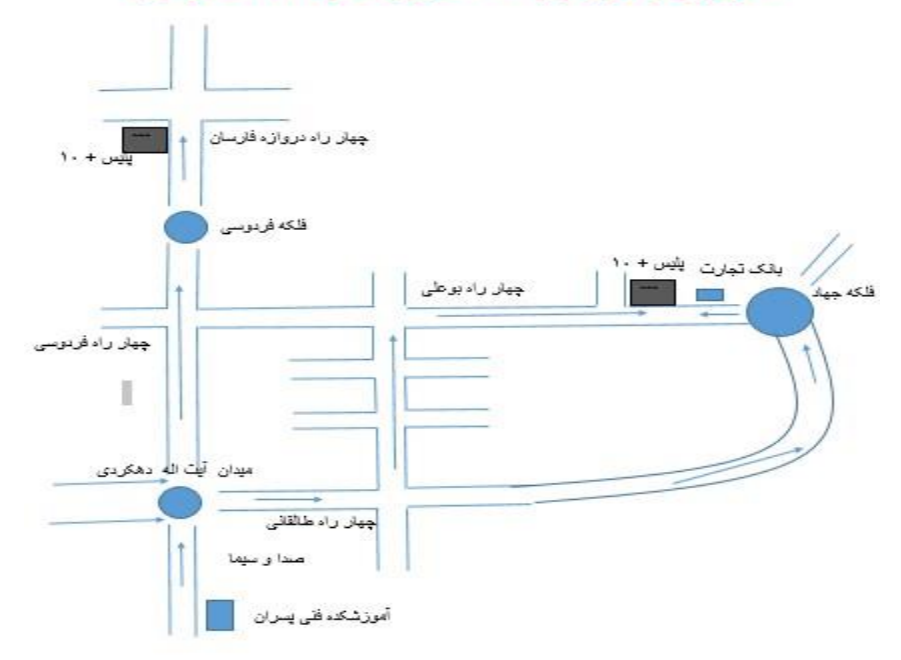

### درخواست تاييديه تحصيلي

| kemt.medu.ir                                                                                            | www.emt.med<br>چپیگیری وضعیت تاییدیه ≡راهنمای ثبت نام ? سوالات متداول ∎راهنمایی انتخار |
|----------------------------------------------------------------------------------------------------|----------------------------------------------------------------------------------------|
| کار کابل استخام کیر ندگان کابیدیه تحصیلی وزارت آموزش و پرورش<br>ف<br>مام کاربری<br>سرور<br><b>J38EV</b> | سامانه تاییدیه مدارک تحصیلی                                                            |
| ی افستور<br>ورود به سامانه                                                                              | تیت نام تابیدیه تحصیلی پیگیری تابیدیه تحصیلی راهنمایی ثبت نام                          |

میتوانند صدور تایید مدارک تحصیلی https://emt.medu.ir میتوانند صدور تایید مدارک تحصیلی اخذ شده پیشدانشگاهی ،دیپلم، راهنمایی، متوسطه اول، ابتدایی )دوره های ۶ ساله( و ابتدایی ) دوره های ۵ ساله( کلیه سنوات را تقاضا نمایند.

به گزارش اداره اطلاع رسانی و روابط عمومی اداره کل آموزش و پرورش استان اصفهان به نقل از مرکز اطلاعرسانی و روابط عمومی وزارت آموزشو پرورش، مرکز سنجش و پایش کیفیت وزارت آموزش و پرورش درمورد مراحل دریافت تاییدمدارک تحصیلی اعلام کرد؛

#### مراحل دریافت تایید مدارک تحصیلی

#### متقاضى ازطريق تلفن همراه هوشمند يا

مراجعه نماید. فرمهای تقاضا که شامل <u>https://emt.medu.ir</u> رایانه متصل به اینترنت به سامانه تاییدیهمدارک تحصیلی به آدرس <u>https://emt.medu.ir</u> راطلاعات هویتی، تحصیلی و استعلام گیرندگان تکمیل مینماید. درمرحله نهایی با پرداخت ۲۳۰۰ تومان، رسید هزینه و کد پیگیری دریافت میکند.

#### تقاضا برای استعلام گیرندگان بخش های خصوصی

متقاضیانی که تقاضا را برای استعلام گیرندگان بخشهای خصوصی تکمیل مینمایند دقت فرمایند که حتما باید عنوان و شناسه ملی ثبت شده را از بخش خصوصی دریافت نمایند تا در فرم تقاضا بخش مشخصات استعلام گیرنده ، اطلاعات درست را وارد نمایند . برای بخشهای دولتی نیازی به اطلاعات شناسه ملی نیست.

#### نحوه دريافت تاييديه مدارك تحصيلي

استعلامگیرنده میتواند جهت دریافت تاییدیه مدارک تحصیلی صادر شده با انتخاب یکی از روشهای زیر و از طریق مکاتبه رسمی با دفتر فناوری اطلاعات و ارتباطات تقاضای خود را اعلام دارد:

استعلام گیرندگان دولتی:

۱. از طریق اینترانت گذرگاه خدمات دولت ) (GSBدریافت سرویس تاییدیه تحصیلی
 ۲. از طریق اینترنت دریافت کارتابل <u>https://kemt.medu.ir</u> استعلام گیرندگان

غيردولتى:

. از طریق اینترنت دریافت سرویس بر بستر گذرگاه عمومی خدمات دولت
 . ۱ ز طریق اینترنت درگاه ملی خدمات دولت همراه

در هر کدام از راهکارها کد یگیری و کد ملی متقاضی، برای دریافت تاییدیه تحصیلی مورد استفاده قرار میگیرد. در کل زمانی که در طول یک سال تعداد تقاضای تاییدیه تحصیلی زیاد باشد و یا تعداد بخشهایی که نیازمند رصد تاییدیه تحصیلی هستند، زیاد باشد از راهکار گذرگاه خدمات دولت و یا گذرگاه خدمات عمومی دولت استفاده می شود.

مزایای خدمت تحت وب تاییدیه تحصیلی وزارت آموزش و پرورش

حذف قید مکان و زمان: نیازی به مراجعه به دفاتر پیشخوان و یا مکان خاصی نیست و خدمت گیرنده از هر مکانی از طریق تلفن، تلویزیون هوشمند و یا رایانه متصل به اینترنت در هر زمانی به سایت https://emt.medu.ir ثبت نماید. حذف ترددهای مکانی، در راستای رعایت پروتکلهای مبارزه با کرونا، حفظ و نگهداری محیط زیست، حذف هزینه تردد،... است.

> کلیه مدارک آموزش و پرورش از کلیه دورههای تحصیلی از سال ۱۳۰۰ تا کنون قابل استعلام است. کاهش هزینه: فقط با پرداخت ۲۳۰۰ تومان، می توان مدارک را استعلام نمود.